# 

# Dolby<sup>®</sup> Media Meter User's Manual

Issue 6

Part Number 9110860

# **Dolby Laboratories Licensing Corporation**

#### **Corporate Headquarters**

Dolby Laboratories, Inc. Dolby Laboratories Licensing Corporation 100 Potrero Avenue San Francisco, CA 94103-4813 USA Telephone 415-558-0200 Fax 415-863-1373 www.dolby.com

#### **European Licensing Liaison Office**

#### **Dolby International AB**

Apollo Building, 3E Herikerbergweg 1-35 1101 CN Amsterdam Zuidoost The Netherlands **Telephone** 31-20-651-1800 **Fax** 31-20-651-1801

#### Asia

#### Dolby Japan K.K.

NBF Higashi-Ginza Square 3F 13–14 Tsukiji 1-Chome, Chuo-ku Tokyo 104-0045 Japan **Telephone** 81-3-3524-7300 **Fax** 81-3-3524-7389 www.dolby.co.jp

#### **Dolby Laboratories Hong Kong Limited**

Unit 5407, Central Plaza 18 Harbour Road Wanchai, Hong Kong **Telephone** 852-2519-0888 **Fax** 852-2519-8988

#### Dolby Laboratories International Services (Shanghai) Co., Ltd.

05–07a, Floor 18 The Center 989 Chang Le Road Shanghai 200031 China **Telephone** 86-21-6113-3456 **Fax** 86-21-6113-3400 www.dolby.com.cn

Confidential information for Dolby Laboratories Licensees only. Unauthorized use, sale, or duplication is prohibited.

Dolby and the double-D symbol are registered trademarks of Dolby Laboratories. Dialogue Intelligence and Dolby Digital Plus are trademarks of Dolby Laboratories. All other trademarks remain the property of their respective owners. © 2014 Dolby Laboratories. All rights reserved.

Part Number 9110860 Issue 6 S14/27180/28262

# **Table of Contents**

# Chapter 1 Dolby Media Meter Overview

| Chapter 2 I | nstalling Dolby Media Meter                                  |    |
|-------------|--------------------------------------------------------------|----|
| 2.1         | Installing Dolby Media Meter on a Mac                        | 3  |
| 2.2         | 2 Installing Dolby Media Meter on a PC                       | 4  |
| 2.3         | Using the PACE iLok                                          | 4  |
| Chapter 3 M | Measuring Loudness                                           |    |
| 3.1         | Measurement Modes: Short Term vs Infinite                    | 8  |
|             | 3.1.1 Infinite Mode                                          | 8  |
|             | 3.1.2 Short-Term Mode                                        | 8  |
| 3.2         | Measuring with the Stand-Alone Product                       | 9  |
| 3.3         | B Measuring with the Plug-Ins                                | 11 |
| 3.4         | Measuring with the AudioSuite Plug-In                        | 12 |
| 3.5         | File-Naming Conventions That Ensure Automatic File Selection | 13 |
| Chapter 4 C | Configuring the Meter                                        |    |
| 4.1         | Measurement Algorithm                                        | 16 |
| 4.2         | 2 Short-Term Window                                          | 16 |
| 4.3         | Peak Measurement Type                                        | 16 |
| 4.4         | Level Meters                                                 | 16 |
| 4.5         | 5 Limiter                                                    | 16 |
| 4.6         | Measurements Displayed                                       | 16 |
| 4.7         | ' Graphing                                                   | 16 |
| 4.8         | 3 Warnings                                                   | 17 |
| Chantor 5 I | Inderstanding the Log and the Granh                          |    |
| Shapter 5 C | The standing the Log and the Graph                           |    |

| 5.1 | Reading the Log   | 19 |
|-----|-------------------|----|
| 5.2 | Viewing the Graph | 20 |

# Appendix A Dolby Loudness Product Comparison

| A.1 | Measuring a Single Center Channel in a 5.1 Program        | 21 |
|-----|-----------------------------------------------------------|----|
| A.2 | Measuring a Stereo Program                                | 22 |
| A.3 | Measuring with Dialogue Intelligence On and Speech Absent | 22 |
| A.4 | Measuring a 5.1 Program                                   | 23 |

# List of Figures

| Figure 1-1 | Stand-Alone Meter Measuring a Set of Source Files    | 1  |
|------------|------------------------------------------------------|----|
| Figure 3-1 | Measurement Algorithm Choices in the Settings Window | 7  |
| Figure 3-2 | Measurement Pane Showing Tenths                      | 8  |
| Figure 3-3 | Short-Term Window Length Setting                     | 9  |
| Figure 3-4 | Stand-Alone Meter Measuring an Encoded File          | 9  |
| Figure 3-5 | Dolby TrueHD Presentation Selector                   | 10 |
| Figure 3-6 | Dolby Media Meter Plug-In Window                     | 11 |
| Figure 4-3 | Settings Window                                      | 15 |
| Figure 5-1 | Sample Log File Beginning                            | 19 |
| Figure 5-2 | Sample Log File End                                  |    |
| Figure 5-3 | Sample Graph                                         | 20 |

# **Dolby Media Meter Overview**

Welcome to the Dolby<sup>®</sup> Media Meter, a software tool that measures loudness in programming. This tool is ideal for program creation, quality control, and optimization of broadcast and disc media.

Dolby Media Meter runs on an Apple<sup>®</sup> Macintosh<sup>®</sup> or Microsoft<sup>®</sup> Windows<sup>®</sup> systems application and supports these plug-ins:

- Avid® Audio Extension (AAX) with Pro Tools®
- Avid AudioSuite with Pro Tools
- Virtual Studio Technology (VST) with Nuendo
- Virtual Studio Technology (VST) with Sony<sup>®</sup> Sound Forge<sup>®</sup>

| 6   |  |
|-----|--|
| E   |  |
| E   |  |
|     |  |
| - U |  |

**Note:** We no longer support Apple audio units or the Real Time AudioSuite (RTAS) format.

| 00                                                    | Dolby M                                                                                                    | edia Meter                                                                                                    | _                                                                                                    |
|-------------------------------------------------------|----------------------------------------------------------------------------------------------------|----------------------------------------------------------------------------------------------------|----------------------------------------------------------------------------------------------------|
|                                                       | -                                                                                                    |                                                                                                    |                                                                                                    |
| Infinite EBU<br>-17<br>LUFS                           | Infinite<br>Dialogue<br>5%<br>-23<br>LKFS                                                                                                    | Dialogue Range<br>-17<br>-77<br>LKFS                                                                                                    | Sample Peak<br>- 1<br>dBFS<br>Reset All                                                                                                    |
| Source L<br>R<br>C<br>LFE<br>Ls<br>Rs<br>Rrs<br>Rrs   | Channel Configuration<br>Userslaten DocumentsImodiger<br>Userslaten DocumentsImodiger<br>Userslaten DocumentsImodiger,<br>Hernslaten DocumentsImodiger,<br>Userslaten DocumentsImodiger, | 2.1 – L,R,C,LFE,LS,RS,Ltrs,Rrs – 2<br>Day/68/11342_SDay_50KL.wav<br>Day/68/11342_SDay_50KL.wav<br>Day/68/11342_SDay_50KL.R.awz<br>Day/68/11342_SDay_50KLER.wav<br>Day/68/11342_SDay_50KLR.wav<br>Day/68/11342_SDay_50K.Rs.wav | Length<br>0004.6 m<br>0004.6 m |
| <ul> <li>Specify Range</li> <li>Enable Log</li> </ul> | Prom 01:07:55:00                                                                                                    | To 01:12:40:23 29.97<br>ducer11342_SDey_96K-LoudnesEc<br>View Gra;                                                                                                    | Clear All                                                                                                    |
| 010                                                   | Finished                                                                                                    |                                                                                                    | neusure                                                                                                    |

Figure 1-1 Stand-Alone Meter Measuring a Set of Source Files

### **Questions or Feedback**

If you have questions or comments about this document, contact technical publications.

If you have technical questions about this product or technology, contact technical support.

# **Installing Dolby Media Meter**

The process of installing Dolby<sup>®</sup> Media Meter consists of these required steps:

- Installing Dolby Media Meter on a Mac
- Installing Dolby Media Meter on a PC
- Using the PACE iLok<sup>™</sup>

| - | ┛ |   |
|---|---|---|
| Ξ |   |   |
| Ξ |   | - |
| Ξ | _ | - |

**Note:** If you plan to use Dolby Media Meter with a digital audio workstation, we recommend you install the workstation before you install the software.

# 2.1 Installing Dolby Media Meter on a Mac

To install Dolby Media Meter on a Mac®:

- 1. Download the software from <u>www.dolbycustomer.com</u>.
- 2. Read the introduction, then click **Continue**.
- 3. Read the license agreement. You may choose to print and save it for your records. Click **Continue** to proceed.
- 4. Click Agree to accept the license agreement and proceed with installation.
- 5. Select a destination drive. Click Continue....

**Note:** The Dolby Media Meter application and documentation automatically installs into the Applications/Dolby/Dolby Media Meter folder on the Macintosh<sup>®</sup> hard drive. You can move it to another location after installation. Plug-ins install in various locations as required by your digital audio work station. You should not change the location of these plug-ins.

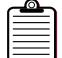

**Note:** Some applications such as Sony<sup>®</sup> Sound Forge<sup>®</sup> might require you to navigate to the VST folder to begin using the Dolby Media Meter VST plug-in. VST plug-ins are installed to: /Library/Audio/Plug-ins/VST.

When the system has completed the installation, it automatically opens your Web browser to <u>www.dolbycustomer.com</u>. This site allows you to create an account, if you have not already done so. With an account you receive notice of future releases and downloads of installers and documentation.

6. When you are ready, close the technical support window and click **Close** on the installer to complete the installation.

# 2.2 Installing Dolby Media Meter on a PC

To install Dolby Media Meter on a PC:

- 1. Download the software from <u>www.dolbycustomer.com</u>
- 2. Read the introduction, then click **Next**.
- 3. Click I accept the terms in the license agreement. Click Next to proceed.

The Dolby Media Meter application and documentation automatically installs in C:\Program Files\Dolby\Dolby Media Meter, then places icons on the desktop and under the **Start** menu. Plug-ins install in various locations as required by your digital audio workstation. You should not change the location of these plug-ins.

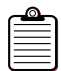

**Note:** After installing Dolby Media Meter, you must restart your PC before the program can be used.

| c  |  |
|----|--|
| 12 |  |
| 15 |  |
| 13 |  |

**Note:** Some applications, such as Sony SoundForge, might require you to navigate to the VST folder to begin using the Dolby Media Meter VST plug-in. VST plug-ins are installed to: C:\Program Files\Steinberg\VstPlugins on 32-bit operating systems and C:\Program Files (x86)\Steinberg\VstPlugins on 64-bit operating systems.

# 2.3 Using the PACE iLok

This application uses PACE iLok antipiracy software. The license stored on the USB iLok key authorizes your system to use the application. New customers should purchase an iLok from <u>ilok.com</u> and obtain a coupon for an iLok authorization from their reseller.

Insert the iLok into an available USB port before opening the application. The iLok key must remain in the USB port while the software is in use.

**Note:** Customers updating from an older version can continue to use the same iLok authorization.

The iLok website enables to you to manage the licenses for all your iLok-protected applications in one place.

To register your license:

- 1. Go to <u>ilok.com</u>.
- 2. Follow the directions to sign up for a free account.
- 3. Download and install the iLok client software. (Typical installations are a driver to support the iLok key and iLok website security drivers.)
- 4. Log in to your account.
- 5. Synchronize your iLok with your account.

6. View the licenses on your newly registered iLok.

**Note:** If you have been given license codes for your Dolby applications, they can be redeemed on the <u>lok.com</u> site for download synchronization to your new or existing iLok key.

7. Add and edit the name of the iLok for differentiation if you own multiple iLoks.

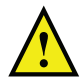

**Caution:** Do not lose your iLok. Keep it as safe and secure as you would any other valuable piece of equipment. Losing the iLok is the same as losing the entire product.

#### Consider Subscribing to iLok Zero DownTime Coverage

The iLok Zero DownTime program enables iLok owners to immediately replace licenses in case an iLok is broken, lost, or stolen. Visit <u>ilok.com</u> for program details and restrictions.

# **Measuring Loudness**

Differences in audio levels between programs and channels or between programs and commercials are a major annoyance to TV viewers. While obvious to the viewer, these loudness differences have proven difficult to measure with conventional methods and equipment.

For years, the audio industry has quantified the level of its programming using peak program meters (PPM) and volume unit (VU) meters. It is important to note that both were developed and are used to read signal voltages, and therefore make no attempt to measure subjective loudness. Thus, several different voices, adjusted in level so that they all deflect meters to the same mark, may sound somewhat different in level to the listener at home. This problem is often compounded by the rapid response of the meter, which requires all operators to perform their own individual visual integration or averaging of the meter movement itself.

Dolby<sup>®</sup> Media Meter features Dialogue Intelligence<sup>™</sup> technology, adopted from the award-winning Dolby DP600 and VM600 Program Optimizer. The technology automatically detects and measures loudness only during the presence of speech in an audio track. Enabling Dialogue Intelligence allows the operator to simply quantify all the sections of the program that only contained dialogue and use the ending measurement value for analysis and/or normalization purposes. This value is also commonly used to set the dialogue normalization parameter within Dolby bitstreams.

Dolby Media Meter offers three measurement algorithm choices in the **Settings** window, as shown in Figure 3-1:

- Leq(A)
- ITU-R BS.1770-1
- ITU-R BS.1770-2/1770-3

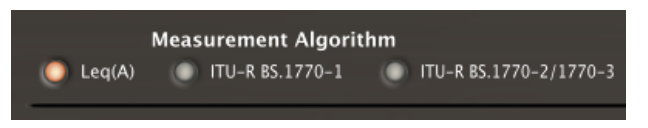

Figure 3-1 Measurement Algorithm Choices in the Settings Window

EBU R128 measurements including integrated loudness, short-term loudness, and loudness range are available when ITU 1770-2/ITU-1770-3 is selected. Dialogue Intelligence can be used with either ITU-R BS.1770-1 or Leq(A).

You can measure the loudness of Dolby Digital, Dolby Digital Plus<sup>™</sup>, Dolby TrueHD, Dolby E, and PCM files.

#### **Choosing a Measurement Precision**

You can change the display to show measurements in tenths or whole numbers (units). To make this change, right-click the measurement pane shown in Figure 3-2. Then choose either units or tenths from the Display context menu. The current setting is marked.

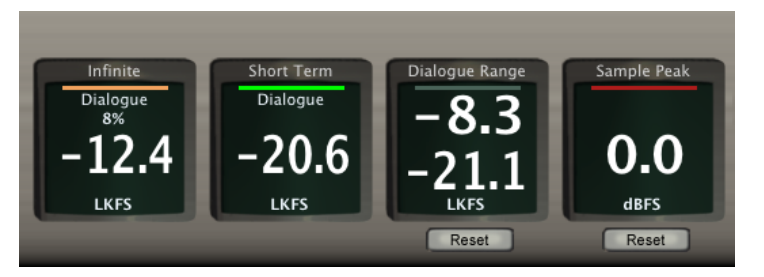

Figure 3-2 Measurement Pane Showing Tenths

### 3.1 Measurement Modes: Short Term vs Infinite

The Dolby Media Meter has two modes relating to the measurement period itself: Infinite mode and Short-Term mode. The following sections describe their behavior.

#### 3.1.1 Infinite Mode

Infinite mode<sup>1</sup> is typically used when it is possible to measure the entire duration of the program (for example, all 30 seconds of a commercial or a complete two-hour movie). Infinite mode provides the most accurate measurement, as it is able to average loudness over the complete program length. This mode is most often used in ingest, quality control (QC), and postproduction applications where audio metadata is being authored and levels can, in most cases, be controlled and adjusted.

It is also possible to use Infinite mode to measure shorter individual sections of a program rather than the entire duration. This method may allow the operator to find a measurement value much more quickly. In this case, however, the operator must ensure that the loudness levels of the sections being measured are representative of the entire program.

#### 3.1.2 Short-Term Mode

Short-Term mode displays the measured value for the previous few seconds as a "sliding window" type of function. Using Dialogue Intelligence, for example, the first measurement value is for the time between 0 and 10 seconds, the next between 1 and 11 seconds, next between 2 and 12 seconds, and so forth. Using EBU R128, the measurements are for three seconds, rather than ten.

As the Short-Term mode measures only the immediately preceding ten seconds of program material, the measurement value has the potential to be much more dynamic than the value provided by Infinite mode measurement for the same content. (Highly processed channels and programming will most likely not exhibit this type of behavior.)

The benefit of measuring in Short-Term mode is that the operator can see short-term variations in loudness level (or short-term variations in dialogue level when Dialogue Intelligence is enabled) within a program. Many skilled audio operators prefer to use the Short-Term mode measurement. They find the information on near-term dynamics to be

<sup>&</sup>lt;sup>1</sup> EBU R128 uses the term *Integrated* instead of Infinite.

very useful when mixing or producing a program, and they are capable of managing overall program loudness by reading the short-term measure.

Short-Term mode is also very useful for measuring and logging the dynamic loudness history of a given program during the QC or postproduction process, or in a particular television service or channel in a cable headend facility.

#### **Choosing a Short-Term Window Length**

Some standards allow a choice of short-term window length, either three or ten seconds. Media Meter includes a setting for this choice, as shown in Figure 3-3.

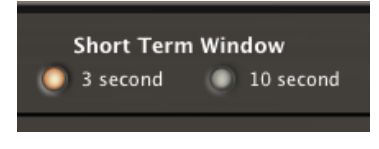

Figure 3-3 Short-Term Window Length Setting

### 3.2 Measuring with the Stand-Alone Product

The stand-alone Dolby Media Meter application measures source and encoded files. The software analyzes the input, then displays the measured results for use in determining the proper dialnorm metadata value to use during encoding. This is useful for DVD and Blu-ray Disc<sup>™</sup> postproduction, broadcast facilities, video on demand (VOD), movie download services, and video games.

Before you begin to measure, check the default values on the Dolby Media Meter settings screen discussed in Chapter 4.

| 000                                           | Dolby Media Meter                                                                                                    |                                                                                                    |
|-----------------------------------------------|----------------------------------------------------------------------------------------------------|----------------------------------------------------------------------------------------------------|
|                                               | BY.                                                                                                    |                                                                                                    |
| -1<br>LUFS                                    | EBU Infinite Dialogue Range<br>5%<br>7 -23<br>LKFS LKFS                                                                                                    | Sample Peak<br>-1<br>dBFS                                                                                                    |
| <ul> <li>Source</li> <li>Encoded</li> </ul>   | Channel Configuration 2.1 = L/R.C.LFR.LLS.R.LLS.R.LLS.R.S.LTS.RTS _<br>L Alterevisions Documentalmediage = Day/66/113122 SDby 66/L ava<br>R Alterevisions Documentalmediage = Day/66/113122 SDby 66/L ava<br>Alterevisions Documentalmediage = Day/66/113122 SDby 66/L ava<br>LFE Alterevisions Documentalmediage = Day/66/113122 SDby 66/L ava<br>R Alterevisions Documentalmediage = Day/66/113122 SDby 66/L ava<br>R Alterevisions Documentalmediage = Day/66/113122 SDby 66/L ava<br>R Alterevisions Documentalmediage = Day/66/113122 SDby 66/L ava<br>R Alterevisions Documentalmediage = Day/66/113122 SDby 66/L ava<br>R Alterevisions Documentalmediage = Day/66/113122 SDby 66/L ava<br>R Alterevisions Documentalmediage = Day/66/113122 SDby 66/L ava<br>R Alterevisions Documentalmediage = Day/66/113122 SDby 66/L ava<br>R Alterevisions Documentalmediage = Day/66/11322 SDby 66/L ava<br>R Alterevisions Documentalmediage = Day/66/11322 SDby 66/L ava<br>R Alterevisions Documentalmediage = Day/66/L1322 SDby 66/L ava<br>R Alterevisions Documentalmediage = Day/66/L1322 SDby 66/L ava<br>R Alterevisions Documentalmediage = Day/66/L1322 SDby 66/L ava<br>R Alterevisions Documentalmediage = Day/66/L1322 SDby 66/L ava<br>R Alterevisions Documentalmediage = Day/66/L1322 SDby 66/L ava<br>R Alterevisions Documentalmediage = Day/66/L1322 SDby 66/L ava<br>R Alterevisions Documentalmediage = Day/66/L1322 SDby 66/L ava<br>R Alterevisions Documentalmediage = Day/66/L1322 SDby 66/L ava<br>R B Alterevisions Documentalmediage = Day/66/L1322 SDby 66/L ava<br>R B Alterevisions Documentalmediage = Day/66/L1322 SDby 66/L ava<br>R B Alterevisions = Day/66/L1322 SDby 66/L ava<br>R B Alterevisions = Day/66/L1322 SDby 66/L ava<br>R B Alterevisions = Day/66/L1322 SDby 66/L ava<br>R B Alterevisions = Day/66/L1322 SDby 66/L ava<br>R B Alterevisions = Day/66/L1322 SDby 66/L ava<br>R B Alterevisions = Day/66/L1322 SDby 66/L ava<br>R B Alterevisions = Day/66/L1322 SDby 66/L ava<br>R B Alterevisions = Day/66/L1322 SDby 66/L ava<br>R B Alterevisions = Day/66/L1322 SDby 66/L ava<br>R B Alterevisions = Day/66/L1322 SDby 66/L ava<br>R B Alter | Length<br>00148  00148  00148  00148  00148  00148  00148  00148  00148  00148  00148  00148  00148  00148  00148  00148  00148  00148  00148  00148  00148  00148  00148  00148  00148  00148  00148  00148  00148  00148  00148  00148  00148  00148  00148  00148  00148  00148  00148  00148  00148  00148  00148  00148  00148  00148  00148  00148  00148  00148  00148  00148  00148  00148  00148  00148  00148  00148  00148  00148  00148  00148  00148  00148  00148  00148  00148  00148  00148  00148  00148  00148  00148  00148  00148  00148  00148  00148  00148  00148  00148  00148  00148  00148  00148  00148  00148  00148  00148  00148  00148  00148  00148  00148  00148  00148  00148  00148  00148  00148  00148  00148  00148  00148  00148  00148  00148  00148  00148  00148  00148  00148  00148  00148  00148  00148  00148  00148  00148  00148  00148  00148  00148  00148  00148  00148  00148  00148  00148  00148  00148  00148  00148  00148  00148  00148  00148  00148  00148  00148  00148  00148  00148  00148  00148  00148  00148  00148  00148  00148  00148  00148  00148  00148  00148  00148  00148  00148  00148  00148  00148  00148  00148  00148  00148  00148  00148  00148  00148  00148  00148  00148  00148  00148  00148  00148  00148  00148  00148  00148  00148  00148  00148  00148  00148  00148  00148  00148  00148  00148  00148  00148  00148  00148  00148  00148  00148  00148  00148  00148  00148  00148  00148  00148  00148  00148  00148  00148  00148  00148  00148  00148  00148  00148  00148  00148  00148  00148  00148  00148  00148  00148  00148  00148  00148  00148  00148  00148  00148  00148  00148  00148  00148  00148  00148  00148  00148  00148  00148  00148  00148  00148  00148  00148  00148  00148  00148  00148  00148  00148  00148  00148  00148  00148  00148  00148  00148  00148  00148  00148  00148  00148  00148  00148  00148  00148  00148  00148  00148  00148  00148  00148  00148  00148  00148  00148  00148  00148  00148  00148  00148  00148  00148  00148  00148  00148  00148  00148  00148  00148  00148  0 |
| <ul> <li>Specify R</li> <li>Enable</li> </ul> | ange From 01:07:55:00 To 01:12:40:23 29:97<br>Log Alternations/Documents/Imediaproducer - 11342;5Dirg, 98K-LouchessEc<br>View Grag                                                                                                    | stimation.csv                                                                                                    |
| 191                                           | Finished                                                                                                    | Measure                                                                                                    |

Figure 3-4 Stand-Alone Meter Measuring an Encoded File

To measure the loudness of an encoded file or a source file set:

1. Click to choose either **Source** files or an **Encoded** file.

2. Identify the input file or files, either by browsing the network, or by typing a file name and location into the name field.

As in other Dolby Media Producer applications, the file selector is intelligent. When you double-click a source file, Dolby Media Meter recognizes and selects the entire set when the set follows the naming conventions described in File-Naming Conventions That Ensure Automatic File Selection.

- Click Enable if you want to create a log file of this measurement. Review the default log file name and location, and make any required modifications.
   By default, the Dolby Media Meter names the log files input file name-LoudnessEstimation.csv and saves the file in the directory where the input files are stored. See Reading the Log for more details about the log function.
- 4. Click **Specify Range** to measure only part of the selected file.

Unless a range is specified here, Dolby Media Meter measures the entire file. If timecode is embedded in the files, the meter will default to timecode. If timecode is not present, the meter will default to real time. Highlight either or both the beginning and end fields, and type new values to change them. Dolby Media Meter supports all common video frame rates, as well as frames, seconds, and samples, in addition to real-time measurement.

5. Click Measure to start processing.

Dolby Media Meter displays a percentage-complete tally and progress bar during processing. During measurement, the **Measure** button changes to **Cancel**.

When measuring encoded files, Dolby Media Meter can display up to four different measurement types simultaneously, as shown in Figure 3-4. Choose the from the nine available options by right-clicking in a measurement box.

When measurement finishes, you can read the log or view the graph. For more information, see Reading the Log or Viewing the Graph.

#### Additional Selectors for Dolby TrueHD and Dolby E

When a Dolby TrueHD file is chosen, Dolby Media Meter displays the additional selector shown in Figure 3-5, allowing you to choose which presentation Dolby Media Meter should measure. The selector lists only independent and downmixed presentations. Copies are not displayed, as their value would be identical to the presentation of which they were a copy.

| Encoded File | /mediaproducer files/TrueHD/Spencer_Day_96k.mlp |          |              |           |   |  |
|--------------|-------------------------------------------------|----------|--------------|-----------|---|--|
|              | TrueHD,                                         | 96000 Hz | Presentation | 8 channel | : |  |

Figure 3-5 Dolby TrueHD Presentation Selector

| ٢ |   | v | - | ٦   | í. |
|---|---|---|---|-----|----|
| E |   | _ | _ | - 1 |    |
| Ľ |   |   | _ | - 1 |    |
| Ľ | _ | _ | _ | - 1 |    |
| Ŀ | - | _ | _ | - 1 |    |

**Note:** Large Dolby TrueHD files may take a little longer to open than other file types because Dolby Media Meter must examine the entire file before beginning to measure it.

When a Dolby E file containing more than one program is selected, Dolby Media Meter allows you to choose which program Dolby Media Meter should measure. The selector lists only the programs that exist in the selected Dolby E stream.

In both cases, measurement does not proceed until you have indicated a choice.

## 3.3 Measuring with the Plug-Ins

As an AAX<sup>®</sup> or VST plug-in, Dolby Media Meter measures loudness in real time, letting you track levels during the mixing process to aid in meeting network delivery requirements. Dolby Media Meter can simultaneously display up to seven of the nine possible measurements described in Measurements Displayed. Choose a measurement to display by right-clicking in a measurement box and choosing from the context menu. Figure 3-6 shows a plug-in example.

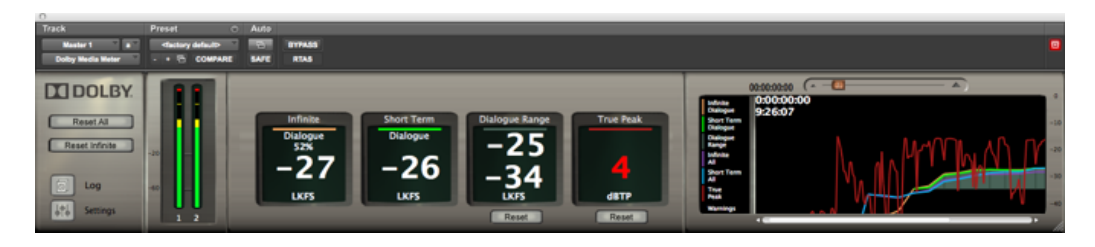

Figure 3-6 Dolby Media Meter Plug-In Window

Dolby Media Meter AAX or VST plug-in insertion is performed on a channel-by-channel basis on input channels. On output buses, the meter may be inserted on mono, stereo, or multichannel buses. The number of instances is not limited.

| - |
|---|

**Note:** Pro Tools always inserts AAX and AudioSuite plug-ins as prefader. Measurements will not correctly match the final mixed output if the meter is inserted on the input section of Pro Tools when mix automation is present.

When you measure with the AAX and VST plug-ins, Dolby Media Meter does not add to the infinite value while the session is stopped or paused. You can move along the session timeline and add to the infinite average by playing through different sections. Doing so allows you to average over the entire time you work on your session. In addition, the log file will reference the measurement entries with an indication of both the timecode of the part of the session being measured and the time of day the measurement was taken.

When you measure with AAX and VST plug-ins, the graph displays in real time.

#### **Resetting Measurements**

Click **Reset All** to restart the all measurements. Click **Reset Infinite** to reset only the infinite measurement. Reset the dialogue range and peak measurements by clicking the **Reset** button beneath the appropriate readout. Clicking **Log** displays the log file.

# 3.4 Measuring with the AudioSuite Plug-In

The Dolby Media Meter AudioSuite plug-in performs file-based measurement, ideal for measuring dialnorm values or overall loudness while preparing audio for packaged media formats.

| c | h |
|---|---|
| E |   |
| Ŀ |   |
| Ŀ |   |

**Note:** When measuring multichannel input channels, be sure to select the channel routing in the setting window that matches your session.

When measuring with the AudioSuite meter, select a section of your session to measure in non real time and press either the **Render** or **Analyze** button.

Using the **Render** button to measure loudness creates a new audio file. (Unless you are processing the file with the limiter, you may wish to manually delete it.) Using the **Analyze** button, however, performs the same measurement without creating a new audio file.

To average the measurements of different sections, select a new section of your timeline, and press the **Render** or **Analyze** button again. That section will be averaged into the previous measurement. If you do not wish to average the different sections, press the **Reset** button before pressing the **Render** or **Analyze** button.

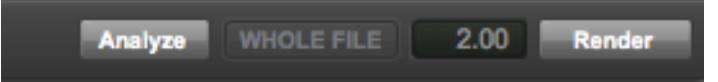

If you choose to create a log file, the log file will reference the measurement entries by indicating the timecode of the part of the session being measured. This function will allow you to tell which part of your session is represented by the given measurement.

The AudioSuite plug-in can display can simultaneously display up to seven of the nine possible measurements described in Measurements Displayed. Choose a measurement to display by right-clicking in a measurement box and choosing from the context menu.

To measure faster than real time in the AudioSuite plug-in:

| c | _ | 2 |
|---|---|---|
| E |   |   |
| 1 |   | 1 |
| ŀ |   | 1 |

**Note:** Remember that Pro Tools always inserts AAX and AudioSuite plug-ins as prefader. Measurements will not correctly match the final mixed output if the meter is inserted on the input section of Pro Tools when mix automation is present.

- 1. Click **Reset** to restart the measurements.
- 2. Click **Log File** to generate and save a log of Dolby Media Meter activity. Review the default file name and location, and make any necessary changes.
- 3. Choose the desired measurement types, by right-clicking in a measurement box and choosing another option from the context menu.
- 4. Click the **Analyze** or **Render** button.

# 3.5 File-Naming Conventions That Ensure Automatic File Selection

Dolby Media Meter automatically selects source file sets that follow these naming rules:

- 1. All the channel IDs used are standard. The channel IDs are not case sensitive.
- 2. The channel ID is separated before and after with either a period or underscore.
- 3. The file names for the channels are identical except for channel ID.
- 4. The number of files matches the number of channels selected in the client **Channels** tab.
- 5. The file channel IDs match the channel IDs selected in the client **Channels** tab.
- 6. File names do not contain the ampersand (&) character.

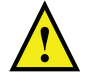

Caution: File names including the ampersand (&) character cannot be processed by the Dolby Media Meter.

The following sections provide four examples of file sets that would be automatically selected.

#### Example 1

This file set uses a period as the separator.

- ExampleOne.L.wav
- ExampleOne.R.wav
- ExampleOne.C.wav
- ExampleOne.LFE.wav
- ExampleOne.Ls.wav
- ExampleOne.Rs.wav

#### Example 2

This file set uses an underscore as the separator.

- ExampleTwo\_L.wav
- ExampleTwo\_R.wav
- ExampleTwo\_C.wav
- ExampleTwo\_LFE.wav
- ExampleTwo\_Ls.wav
- ExampleTwo\_Rs.wav

#### **Example 3**

In this file set, the channel ID is not the last element in the file name. The file set uses a period as the separator.

- ExampleThree.L.ENG.wav
- ExampleThree.R.ENG.wav
- ExampleThree.C.ENG.wav

- ExampleThree.LF.ENG.wav
- ExampleThree.LS.ENG.wav
- ExampleThree.RS.ENG.wav

#### Example 4

In this file set, the channel ID again is not the last element in the file name. The file set uses an underscore as the separator.

- ExampleFour\_L\_ENG.wav
- ExampleFour\_R\_ENG.wav
- ExampleFour\_C\_ENG.wav
- ExampleFour\_SW\_ENG.wav
- ExampleFour\_LS\_ENG.wav
- ExampleFour\_RS\_ENG.wav

# **Configuring the Meter**

Dolby® Media Meter offers you a wide range of choice about what and how you measure. This chapter explains the choices.

To configure Dolby Media Meter, click the settings icon, which shows three sliders. In the stand-alone application, it appears in the far bottom left corner, as shown in Figure 4-1. In the plug-ins, it is at the left underneath the Dolby logo, as shown in Figure 4-2.

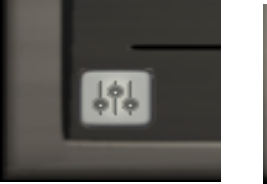

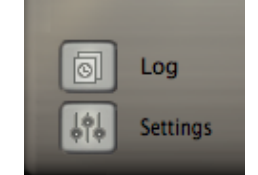

Settings Button

Figure 4-1 Application Figure 4-2 Plug-In Settings Button

The system opens the Dolby Media Meter settings window, shown in Figure 4-3.

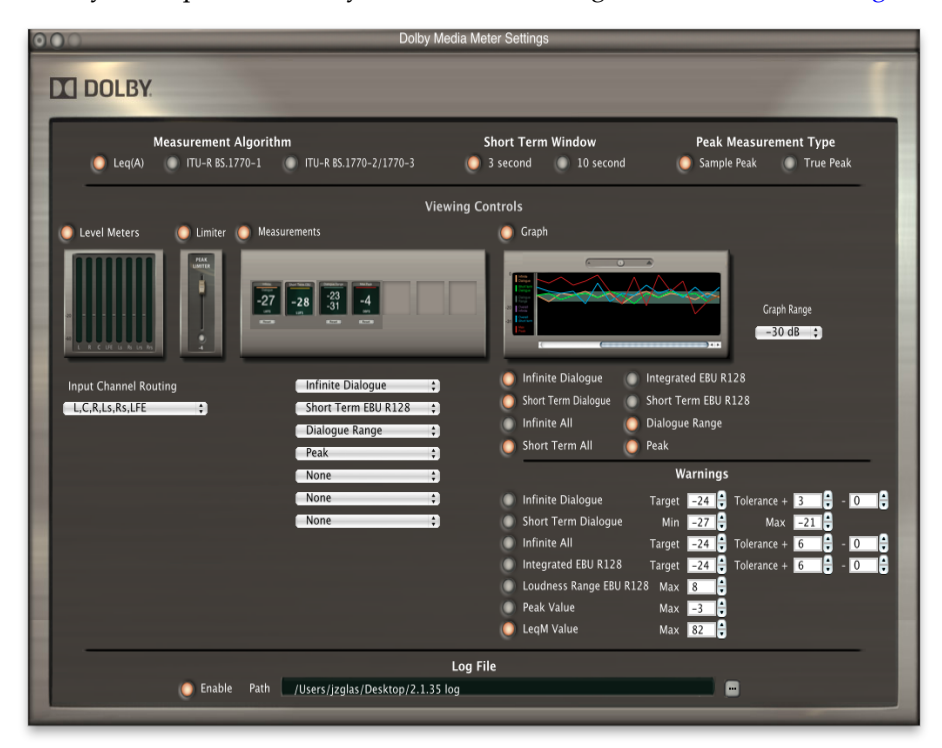

# 4.1 Measurement Algorithm

Choose Leq(A), ITU-R BS.1770-1, or ITU-R BS.1770-2/BS.1770-3, by clicking a radio button at the top of the settings window.

## 4.2 Short-Term Window

Choose a length for standards that allow this option: three seconds or ten seconds.

### 4.3 Peak Measurement Type

You can choose between the default peak measurement type, **Sample Peak**, and **True Peak**, which includes peaks that occur in between samples.

### 4.4 Level Meters

All of the real-time plug-ins allow you to show level meters similar to those in the Dolby Media Decoder for each channel being measured.

### 4.5 Limiter

Dolby Media Meter allows you to apply a peak limiter, which is a sample peak rather than true peak. Unlike most Dolby Media Meter features, this limiter acts on your tracks. You can set this value from 0 to -51 to aid in preventing your tracks from exceeding the selected peak value, helping you to meet delivery specifications.

### 4.6 Measurements Displayed

In the stand-alone application, you can display any four measurements in any order. In the plug-ins, you can display up to seven in any order.

# 4.7 Graphing

Dolby Media Meter provides a flexible graphing feature to aid in visualization of the measurements it makes.

Right-clicking in the graph window opens a contextual menu with commands to:

- Select the measurements to be graphed.
- Clear the graph display.
- Latch or unlatch the graph display.
- Print the graph display. When printing the graph, the printed version will be only what is currently displayed in the graph. No reading outside the display will be printed.

#### **Resizing the Graph**

The graph is the only part of the Dolby Media Meter display that can be resized. To resize it horizontally, drag the bottom right corner of the window to the right. When unlatched from the plug-ins, the graph can be resized up to full screen.

# 4.8 Warnings

Dolby Media Meter allows you to configure seven types of warning:

- Infinite Dialogue: The Target can be set from 0 to -60. Positive and negative tolerances are adjustable from 0 to 60.
- **Short Term Dialogue**: Both the minimum and maximum warning can range from 0 to -60.
- Infinite All: The Target can be set from 0 to -60. Positive and negative tolerances are adjustable from 0 to 60.
- Integrated EBU R128: The Target can be set from 0 to -60. Positive and negative tolerances are adjustable in 0.5dB increments.
- Loudness Range EBU R128: The maximum can be adjusted from 0 to -60.
- **Peak Value**: The maximum can be adjusted from 0 to –60.
- Leq(M) Value: The maximum can be adjusted from 72 to 96.

Dolby Media Meter sets generally acceptable default values for all these warnings, which you can adjust as needed. Warnings are triggered when the positive or negative tolerance value (or maximum) has been exceeded.

When a warning is triggered, Dolby Media Meter displays it in two ways:

- Measurement windows change their display color from white to red.
- The graph window shows a vertical line at the point in the timeline when the warning occurred. This line is accompanied by a horizontal line at the bottom of the graph that extends across all the time the error was in effect, and is colored-matched to the warning type that occurred.

# Understanding the Log and the Graph

Dolby<sup>®</sup> Media Meter enables you to view and save both a graph and log file for each measurement you make.

# 5.1 Reading the Log

When it processes source or encoded files, Dolby Media Meter creates a log file containing a record of its measurements. The log is created as a comma-separated values (.csv) file, allowing you to open and save it in TextEdit, Microsoft<sup>®</sup> Excel<sup>®</sup>, or any other spreadsheet editor.

| Dolby Media Meter                       |             |             |            |             |         |
|-----------------------------------------|-------------|-------------|------------|-------------|---------|
| 07/15/201318:21:20                      |             |             |            |             |         |
| L,C,R,Ls,Rs,LFE                         |             |             |            |             |         |
| Peak Count Threshold-10                 |             |             |            |             |         |
| Log File Path/Users/edgarostrowski/Docu | uments/Sa   | mple_Log.   | csv        |             |         |
| Infinite Dialogue Measurement Target Wa | arningTarge | et-30Tolera | nce Plus11 | Folerance M | /linus1 |
| True Peak Value WarningMax-10           |             |             |            |             |         |

#### Figure 5-1 Sample Log File Beginning

As shown in Figure 5-1, the log file begins with crucial information about the input. It states the name and file location for the input file or files, its audio coding mode, whether Dialogue Intelligence<sup>™</sup> is on or off, and the chosen peak count threshold value.

| Measured Dialogue Loudness (Dialogue) -30.9 dBFS  |   |  |
|---------------------------------------------------|---|--|
| Measured Overall Loudness (No Dialogue) -31.1 dBF | S |  |
| True peak -6.2 dBTP                               |   |  |
| Speech content 90 percent                         |   |  |

#### Figure 5-2 Sample Log File End

As shown in Figure 5-2, the log file ends with the measured loudness, highest peak, and the percentage of speech content for the entire file or file set.

In between, the log lists several attributes for each second of real time:

- Timecode: Indicates the section of the file measured
- Date: Indicates the calendar date on which the measurement was made
- Time of day: Indicates the time of day the measurement was made
- Dialogue present: Indicates the channels that contained dialogue or no dialogue
- The measurements you chose
- The warnings you chose
- Peak (dBFS or dBTP): Indicates the largest peak value measured in the section

• Peak count: Indicates the number of peaks in the section that exceeded the peak count threshold value

**Note:** The measured peak value is an overall peak, not related to the selection of Dialogue Intelligence.

The log always displays measurements with the precision of tenths of a unit.

# 5.2 Viewing the Graph

As shown in Figure 5-3, Dolby Media Meter can graph up to six measurements of the selected file:

- Infinite Dialogue (with Dialogue Intelligence on)
- Short Term Dialogue (with Dialogue Intelligence on)
- **Dialogue Range** (with Dialogue Intelligence on)
- Infinite All (with Dialogue Intelligence off)
- Short Term All (with Dialogue Intelligence off)
- Sample Peak or True Peak (depending on your configuration choice)
- Integrated EBU
- Short term EBU

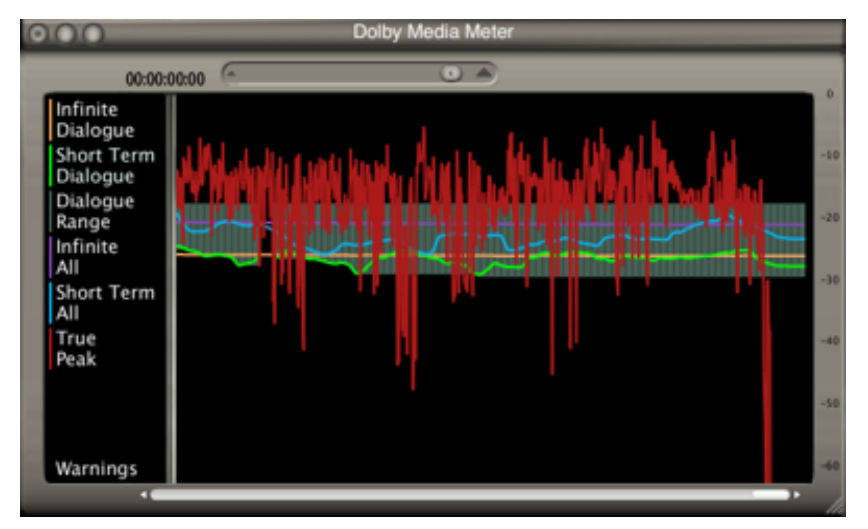

Figure 5-3 Sample Graph

# **Dolby Loudness Product Comparison**

Dolby Media Meter supports both real time and non-real time applications. The information in this section provides additional information on how to use Dolby Meter for users of:

- Dolby LM100 Broadcast Loudness Meter
- Dolby DP600 or VM600 Program Optimizer.

Table A-1 Loudness Product Comparisons

|                         | Dolby Media<br>Meter<br>(Stand Alone)                           | Dolby Media<br>Meter<br>(AudioSuite)                            | Dolby Media<br>Meter<br>(VST)                                   | LM100*                                                          | DP600/VM600*                                 |
|-------------------------|-----------------------------------------------------------------|-----------------------------------------------------------------|-----------------------------------------------------------------|-----------------------------------------------------------------|----------------------------------------------|
| Application             | Non real time                                                   | Non real time                                                   | Real-time                                                       | Real-time                                                       | Non real time                                |
| Supported<br>Algorithms | ITU-R BS.1770-1<br>ITU-R BS.1770-2<br>ITU-R BS.1770-3<br>Leq(A) | ITU-R BS.1770-1<br>ITU-R BS.1770-2<br>ITU-R BS.1770-3<br>Leq(A) | ITU-R BS.1770-1<br>ITU-R BS.1770-2<br>ITU-R BS.1770-3<br>Leq(A) | ITU-R BS.1770-1<br>ITU-R BS.1770-2<br>ITU-R BS.1770-3<br>Leq(A) | ITU-R BS.1770-1<br>ITU-R BS.1770-3<br>Leq(A) |
| Measurement<br>Method   | Dialogue<br>Intelligence or<br>EBU R128                         | Dialogue<br>Intelligence or<br>EBU R128                         | Dialogue<br>Intelligence or<br>EBU R128                         | Dialogue<br>Intelligence or<br>EBU R128                         | Dialogue<br>Intelligence or EBU<br>R128      |
| РСМ                     | Mono to 7.1                                                     | Mono to 7.1                                                     | Mono to 7.1                                                     | L, R, stereo                                                    | Mono to 5.1                                  |
| Dolby Digital           | Mono to 5.1                                                     | N/A                                                             | N/A                                                             | L, R, C, stereo, all                                            | Mono to 5.1                                  |
| Dolby Digital<br>Plus   | Mono to 7.1                                                     | N/A                                                             | N/A                                                             | N/A                                                             | Mono to 7.1                                  |
| Dolby TrueHD            | Mono to 7.1                                                     | N/A                                                             | N/A                                                             | N/A                                                             | N/A                                          |
| Dolby E                 | Mono to 7.1                                                     | N/A                                                             | N/A                                                             | L, R, C, stereo, all                                            | Mono to 7.1                                  |

**Note:** \*For products that contain DC blocking and pre-emphasis filters, disable the filters to support ITU-R BS.1770-3. For products without the filters, select ITU-R BS.1770-2 to support ITU-R BS.1770-3.

# A.1 Measuring a Single Center Channel in a 5.1 Program

#### LM100

In postproduction, the LM100 typically measures a single Center channel from a PCM source as part of a Center/LFE AES pair from a 5.1-channel program, selecting the Left channel in the LM100 setup menu. A typical method of measuring a Dolby Digital or Dolby E stream is to select only the Center channel in the LM100 setup menu.

#### **Dolby Media Meter**

Dolby Media Meter provides several measurement methods comparable to that of the LM100:

- When measuring premixed content (such as soundtracks being encoded for DVD or Blu-ray Disc<sup>™</sup>) in the Dolby Media Meter AAX<sup>®</sup> or AudioSuite plug-in the plug-in can be inserted on the Center channel in the edit section of Pro Tools<sup>®</sup>.
- When measuring new content being mixed for broadcast, the AAX plug-in can be inserted on the output bus. (In this case, soloing the Center channel would most closely mimic the LM100 method.)
- In the Dolby Media Meter stand-alone application, the Center channel source file can be selected individually. This could be an exported consolidated Center channel.

# A.2 Measuring a Stereo Program

#### LM100

The LM100 can be set to measure a stereo program from an AES pair, Dolby E, or from a Dolby Digital two-channel program.

#### **Dolby Media Meter**

Dolby Media Meter provides several measurement methods comparable to that of the LM100:

- In the Dolby Media Meter AAX plug-in, the plug-in can be inserted on the stereo output bus of Pro Tools.
- In the AudioSuite plug-in, the plug-in can be inserted on the two-channel input file in the Pro Tools edit section for content that is already mixed and being conformed for encoding (for example, for DVD or Blu-ray Disc).
- In the Dolby Media Meter stand-alone application, the two-channel Left and Right files, or the two-channel encoded file, can be selected.

# A.3 Measuring with Dialogue Intelligence On and Speech Absent

Measuring a program with Dialogue Intelligence enabled and no detected speech results in different indications depending on which Dolby product you use.

- The LM100 and the Dolby Media Meter AAX plug-in, which operate as real-time meters, will display the flashing ear icon until dialogue is detected. If no dialogue is detected, the display will continue to flash throughout the program measurement.
- The Dolby Media Meter AudioSuite and stand-alone versions, which operate as non-real-time meters, will display **No Speech Detected** after completion of the program measurement.
- The DP600 or VM600 measurement can be set to revert to an overall loudness measurement, as if Dialogue Intelligence was disabled.

# A.4 Measuring a 5.1 Program

Dolby Media Meter uses the latest advancements in measurement techniques, as does the DP600 or VM600. Dolby Media Meter provides several measurement methods comparable to that of the DP600 or the VM600:

• In the Dolby Media Meter AAX plug-in, the plug-in can be inserted on a multichannel output bus of Pro Tools.

| ⊸ |  |
|---|--|
|   |  |
|   |  |
|   |  |

- **Note:** Remember that Pro Tools always inserts AAX and AudioSuite plug-ins as prefader. Inserting the meter on the input section of Pro Tools when mix automation is present will not give a measurement that will match the final mixed output.
- In the AudioSuite plug-in, the plug-in can be inserted on a set of multichannel input files in the Pro Tools edit section.

| <u> </u> |
|----------|
| =        |
|          |

- **Note:** When measuring multichannel input channels, be sure to select the channel routing in the setting window that matches your session.
- In the Dolby Media Meter stand-alone application, the 5.1 source channel files, or a 5.1-channel encoded file, can be selected.